# **PSCB DEV Customizations – Base Resources**

## Installation Guide

## PSCB DEV - Base Resources) \* Installation Required \*

### Description

This is a resource package that contains various scripts and images referenced in all **PSCB DEV Customization** plugins.

# Standard PSCB DEV Report Format

- Report Title
- Report Filters
- Report Results
- Total Records Count
- Multi-Column Sorting
- Column Filters w/ Auto Generate Drop Down Menus
- HTML 5 Buttons
  Copy Data
  Export CSV File
  Export PDF File
  Make Current Student Selection
- Report Legend
- Report Generation Date
- Table Header Background Color Preference Setting.

#### Installing the PSCB DEV – Custom Base Resources Plugin

#### **Download Plugin**

- Use your browser to navigate to the <u>PSCB DEV Development</u> web site.
- Login to the website.
- Click the PSCB Plugins (Free) link on the Main Menu.
- Download the **PSCB DEV Custom Base Resources** plugin.

#### **Install Plugin**

- Login to your Power School server.
- Click on System Management from the left menu.
- Click on Server from the System Management menu.
- Click on Plugin Configuration from the Server Setup menu. The Plugin Management Dashboard will appear.

- Click Install. The Plugin Install page will appear.
- Click Choose File and navigate to the location where you downloaded the **PSCB DEV Custom Base Resources** plugin.
- Select the file and Click Install.
- A confirmation message "The plugin was installed successfully" will appear.
- Click the empty checkbox next to plugin name: **PSCB DEV Custom Base Resources.**
- The Enable Plugin Screen will appear.
- Click the Enable button located at the bottom of the screen to the activate the plugin files.
- A confirmation message, "The Plugin was successfully enabled," will appear.

# **PSCB Base Resources – Table Header Background Color Preference.**

The PSCB Base Resources package includes an option to set the Table Header Background Color to display on PSCB custom pages.

| PSCB Customizations - Table Header Background Color Preference                                             |        |  |  |  |  |  |  |  |  |
|----------------------------------------------------------------------------------------------------|--------|--|--|--|--|--|--|--|--|
| Function                                                                                                   | Value  |  |  |  |  |  |  |  |  |
| Enter a table header background color code for use in PSCB DEV Customizations.                             |        |  |  |  |  |  |  |  |  |
| Leave blank to use the default color: <b>#D0ECE7</b><br>Enter <b>#FFFFFF</b> to use white background color |        |  |  |  |  |  |  |  |  |
|                                                                                                    | Submit |  |  |  |  |  |  |  |  |
| Current Background Color Selection                                                                         |        |  |  |  |  |  |  |  |  |
|                                                                                                    |        |  |  |  |  |  |  |  |  |
| Background Color Samples                                                                                   |        |  |  |  |  |  |  |  |  |
| #D0ECE7 (Default Code if Value Box is Blank)                                                               |        |  |  |  |  |  |  |  |  |
| #F5B7B1                                                                                                    |        |  |  |  |  |  |  |  |  |
| #F0B27A                                                                                                    |        |  |  |  |  |  |  |  |  |
| #F4ECF7                                                                                                    |        |  |  |  |  |  |  |  |  |
| #AED6F1                                                                                                    |        |  |  |  |  |  |  |  |  |
| #FAE5D3                                                                                                    |        |  |  |  |  |  |  |  |  |
| #F9E79F                                                                                                    |        |  |  |  |  |  |  |  |  |
| View Additional HTML Color Examples                                                                        |        |  |  |  |  |  |  |  |  |

- From the Start Page navigate to the District Management location.
- Click the PSCB Dev Table Header Color Preferences link.
- Review the color samples and enter a Table Header Background Color value. Click Submit.
- The Current Background Color Selection will change to the background color you chose.

# **PSCB DEV Report Format – Standard Design Elements**

| Daily Attendance List - 06/29/2022  Total Records: 15 |           |          |          |           |                           |           |    |               |               |              | ecords: 15 |           |
|-------------------------------------------------------|-----------|----------|----------|-----------|---------------------------|-----------|----|---------------|---------------|--------------|------------|-----------|
| Copy CSV TSV PDF Make Current Student Selection       |           |          |          |           |                           |           |    |               |               |              |            |           |
| Std Number 💠                                          | Student + | Grade \$ | Track \$ | School \$ | Att.<br>Code <sup>‡</sup> | Att. Desc | \$ | YTD ¢<br>Code | YTD<br>Absent | YTD<br>Tardy | \$         | Comment ≎ |
|                                                       |           | \$       | \$       |           | \$                        |           | \$ |               |               |              |            |           |